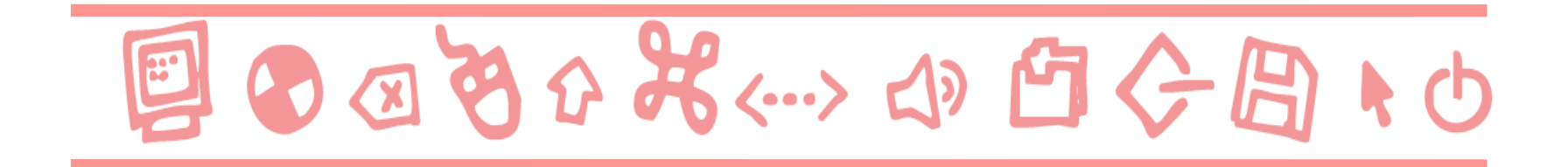

# GUIDE ALL'USO Modifica del profilo utente

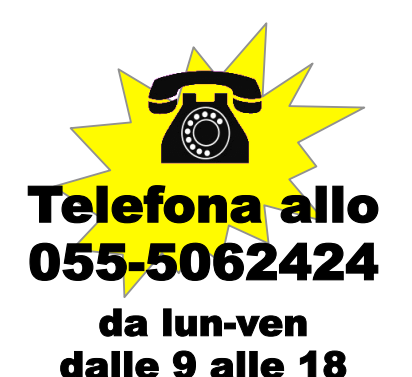

Scrivi a: supportodigitale@giunti.it

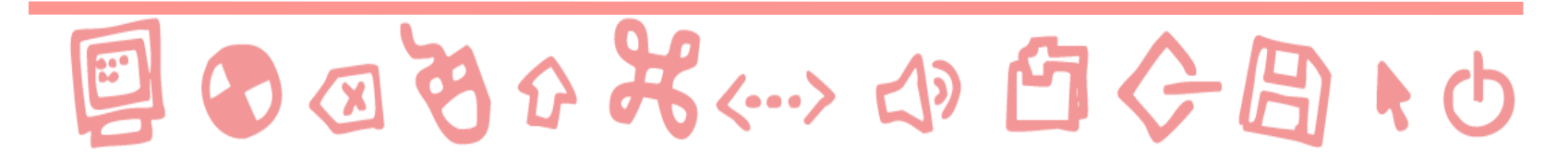

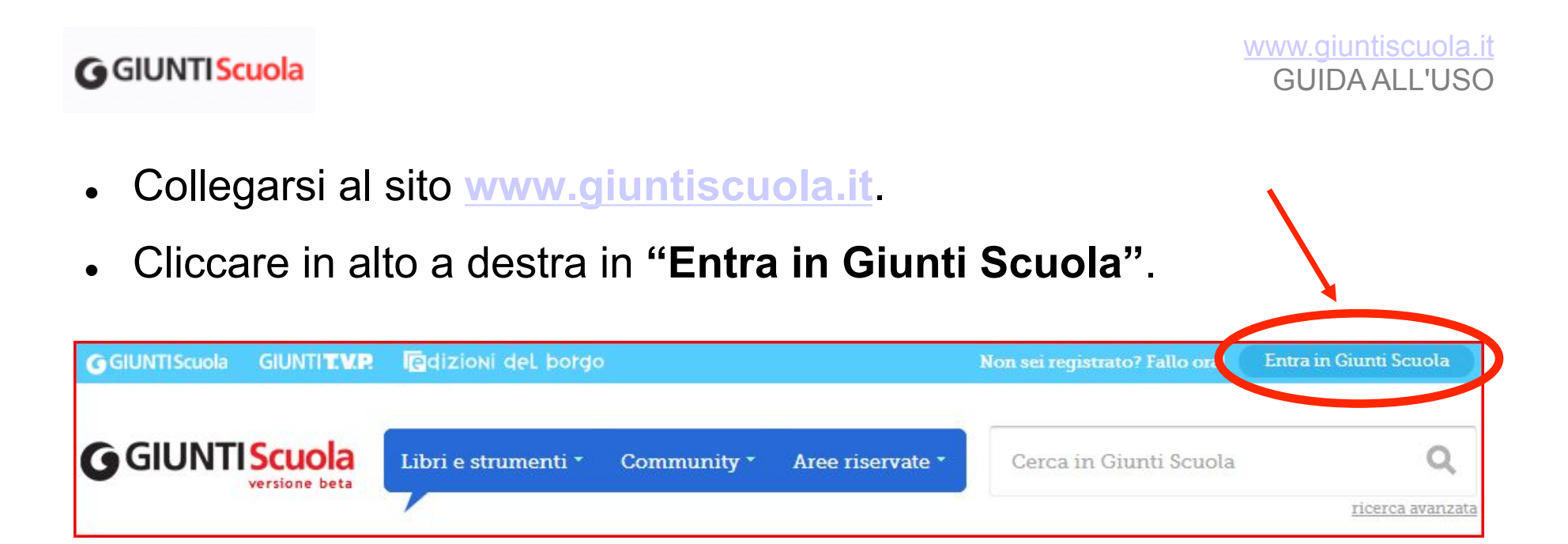

 Inserire i propri dati per l'accesso (e-mail/nome utente e password) e fare clic su Entra.

|           | <mark>Entra in</mark> | GGIU | NTI Scuola                                                                             |
|-----------|-----------------------|------|----------------------------------------------------------------------------------------|
| E-mail:   |                       | ?    | Non sei ancora registrato?                                                             |
| Password: |                       | ?    | Entra anche tu a far parte della più grano<br>community di insegnanti italiani sul web |
|           | Entra                 |      | Iscriviti                                                                              |

## **G**GIUNTI Scuola

 Cliccare in alto a destra su "Il mio profilo". Si aprirà a questo punto la pagina del profilo personale, dove è possibile introdurre informazioni personali ed effettuare varie modifiche.

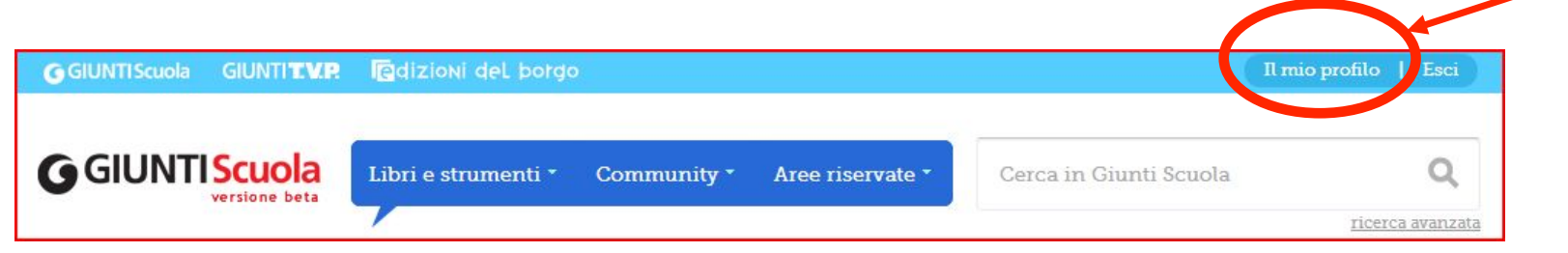

• Per modificare l'email: accanto al campo "Email" cliccare su "Cambia".

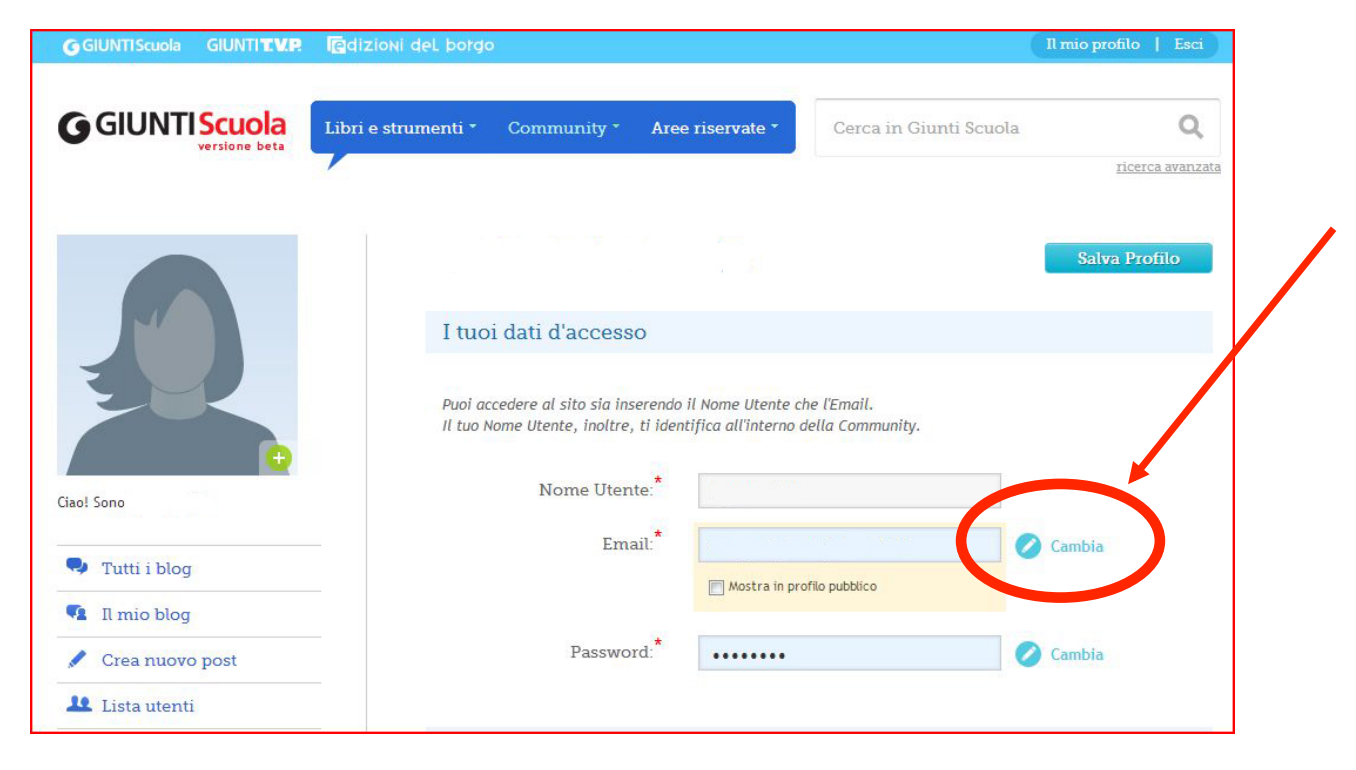

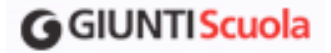

• Si apre un box "Cambia la tua email" all'interno del quale è necessario inserire la password e il nuovo indirizzo email. Dopo aver compilato i campi, fare clic su "Salva email".

| Cambia la tua email      | Θ           |
|--------------------------|-------------|
| Inserisci la password:   |             |
| Inserisci la nuova mail: |             |
|                          | Salva Email |

 Se il salvataggio è andato a buon fine comparirà in testa alla pagina questo messaggio.

| Email aggiornata correttame | ente. |  |  |
|-----------------------------|-------|--|--|
|                             |       |  |  |
| Continua a paviaara         |       |  |  |

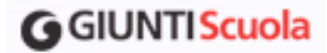

• <u>Per modificare la password</u>: accanto al campo "Password" fare clic su "Cambia".

| GGIUNTIScuola GIUNTI <b>T.V.P</b> | Redizioni del borgo                                                                                                    | Il mio profilo   Esci   |
|-----------------------------------|----------------------------------------------------------------------------------------------------|-------------------------|
| G GIUNTI Scuola<br>versione beta  | Libri e strumenti * Community * Aree riservate * Cerca in Giunti Scuol                                                                     | a <b>Q</b>              |
|                                   |                                                                                                    | <u>ricerca avanzata</u> |
|                                   |                                                                                                    | Salva Profilo           |
|                                   | I tuoi dati d'accesso                                                                                                    |                         |
| 2                                 | Puoi accedere al sito sia inserendo il Nome Utente che l'Email.<br>Il tuo Nome Utente, inoltre, ti identifica all'interno della Community. |                         |
| Ciao! Sono                        | Nome Utente:*                                                                                                    |                         |
| Tutti i blog                      | - Email:*                                                                                                    | Cambia                  |
| Il mio blog                       | Mostra in profilo pubblico                                                                                                    |                         |
| 🖌 Crea nuovo post                 | Password:*                                                                                                    | 🖉 Cambia                |
| 🚨 Lista utenti                    |                                                                                                    |                         |

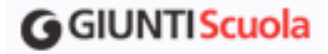

• Si apre un box "Cambia la tua password" all'interno del quale è necessario inserire la vecchia e la nuova password. Dopo aver compilato tutti i campi, fare clic su "Salva password".

| Cambia la tua password          | 0              |
|---------------------------------|----------------|
| Inserisci la password:          |                |
| Inserisci la nuova<br>password: |                |
| Conferma la nuova<br>password:  |                |
|                                 | Salva Password |

 Se il salvataggio è andato a buon fine comparirà in testa alla pagina questo messaggio.

| Password aggiornata correttam | iente. |  |
|-------------------------------|--------|--|
| assirera aggiernata correctam |        |  |
|                               |        |  |
| ontinua a navigare            |        |  |

## **G**GIUNTI Scuola

- <u>Modificare i profili di accesso</u>: Nella pagina del profilo è possibile inserire i codici di abbonamento per l'accesso alle aree riservate sul web.
- Scorrendo sulla pagina troveremo il box "Abbonamenti".

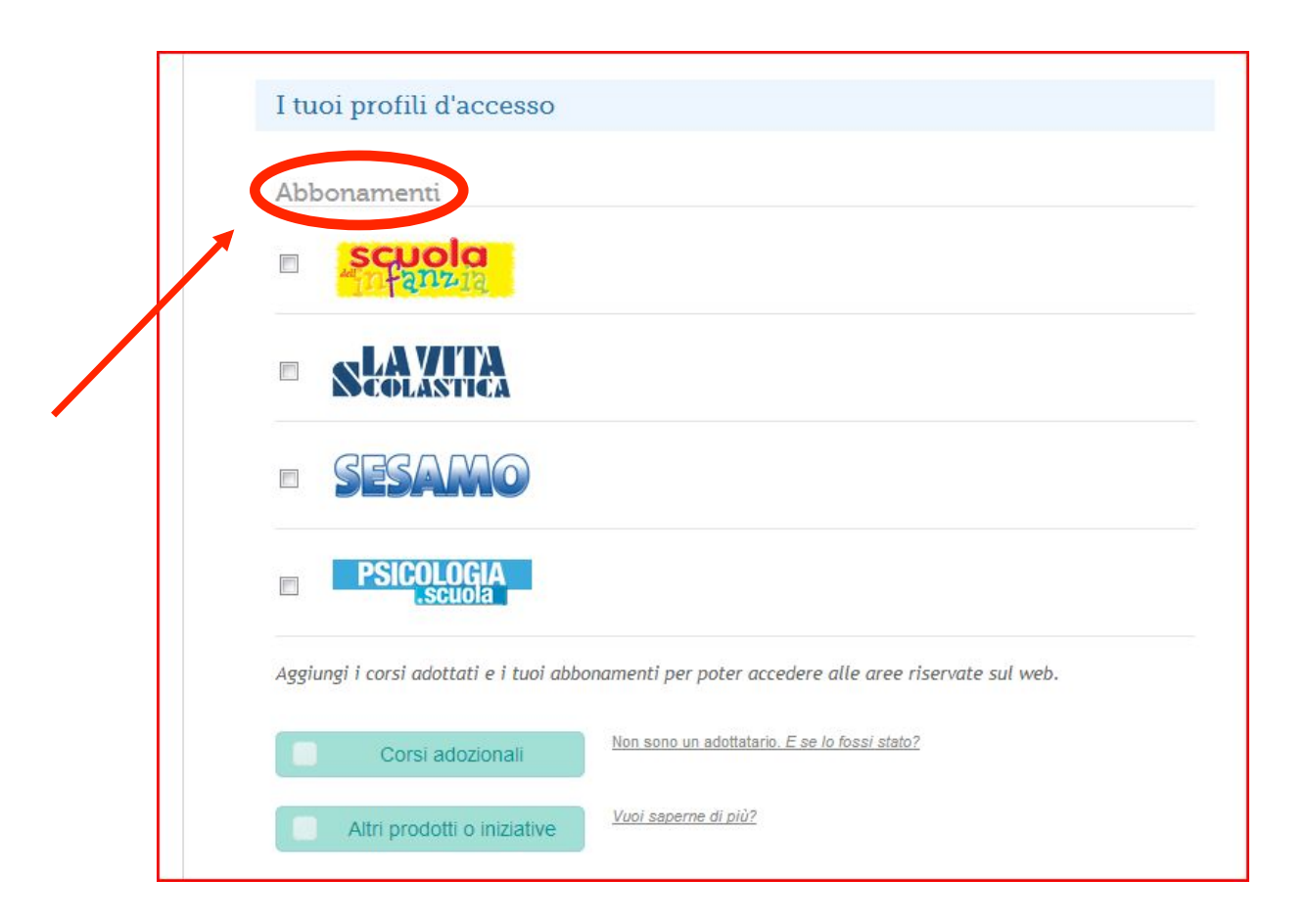

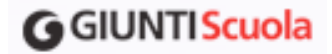

• Per usufruire dei servizi dedicati agli abbonati alle riviste Giunti Scuola spuntare la rivista alla quale si è abbonati. Apparirà un campo compilabile in cui riportare il proprio codice abbonato.

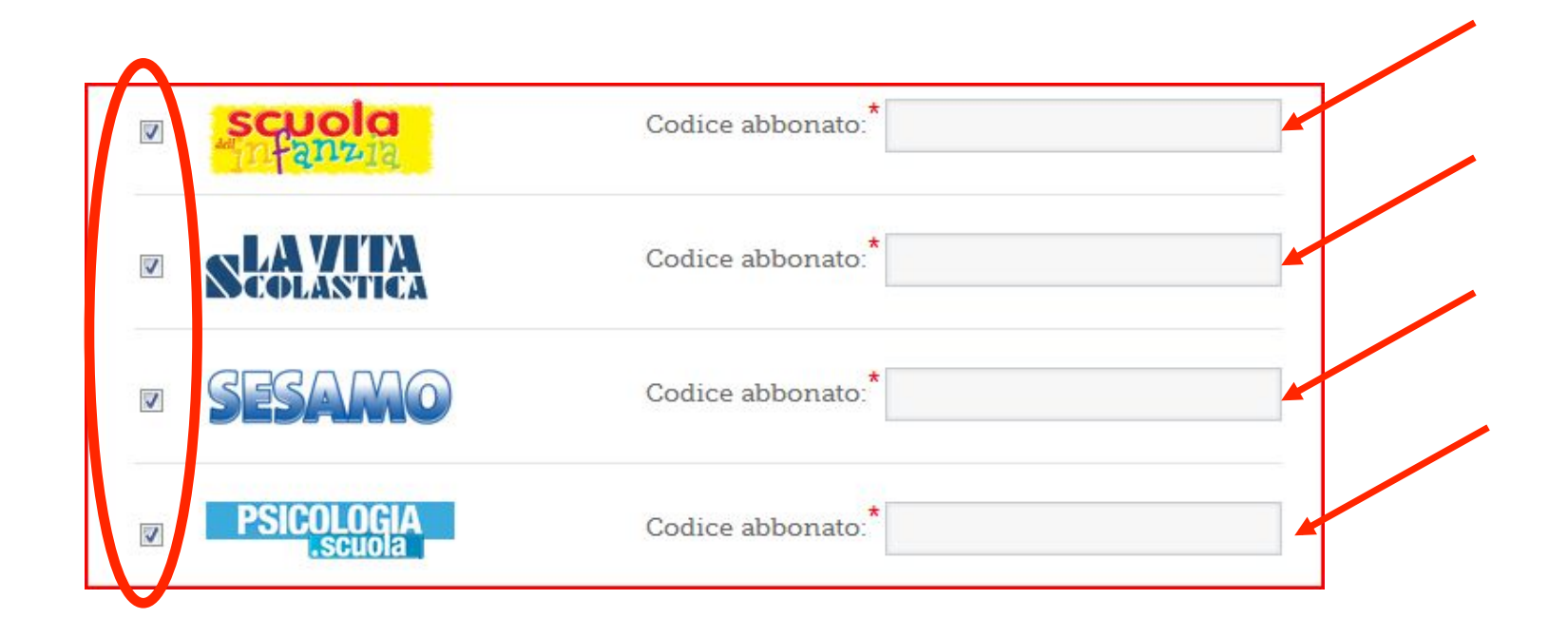

• Una volta inserito il codice fare clic su "Salva profilo" in fondo alla pagina a destra.

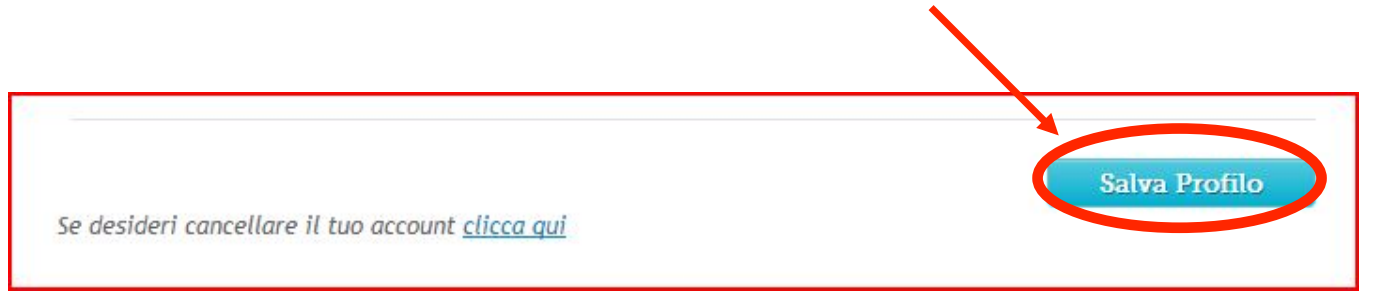

• Se il salvataggio va a buon fine comparirà in testa alla pagina questo messaggio.

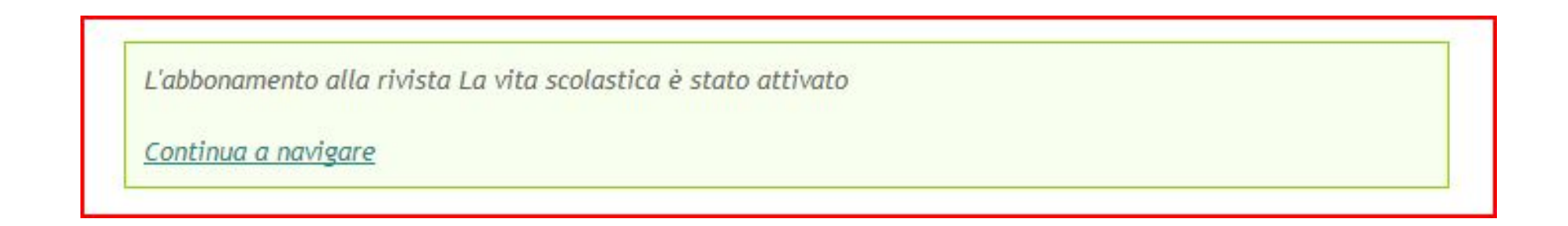

## **G**GIUNTIScuola

 Per accedere ai materiali digitali dei corsi adozionali, spuntare la voce "Corsi adozionali". Si aprirà un menu a tendina con tutti i corsi. Selezionare il corso in adozione.

<u>Attenzione</u>: l'accesso alle aree didattiche riservate agli adottatari non è immediato. Verrà abilitato entro 48 ore dalla richiesta, dopo una verifica dei dati inseriti. Al momento dell'attivazione verrà inviata una mail con le istruzioni per collegarsi.

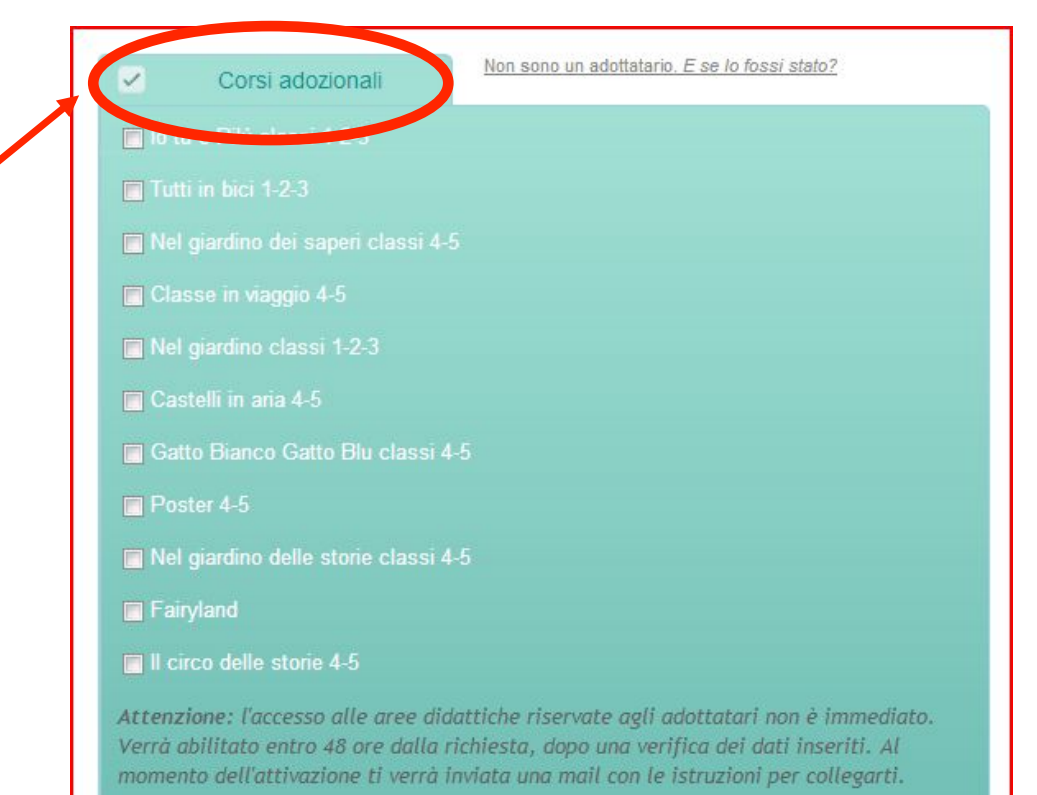

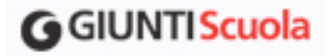

 Una volta selezionato il corso si apre un box: "Accesso area riservata" in cui è necessario inserire il codice ISBN che si trova nella quarta di copertina del volume adottato, quindi cliccare su "Verifica".

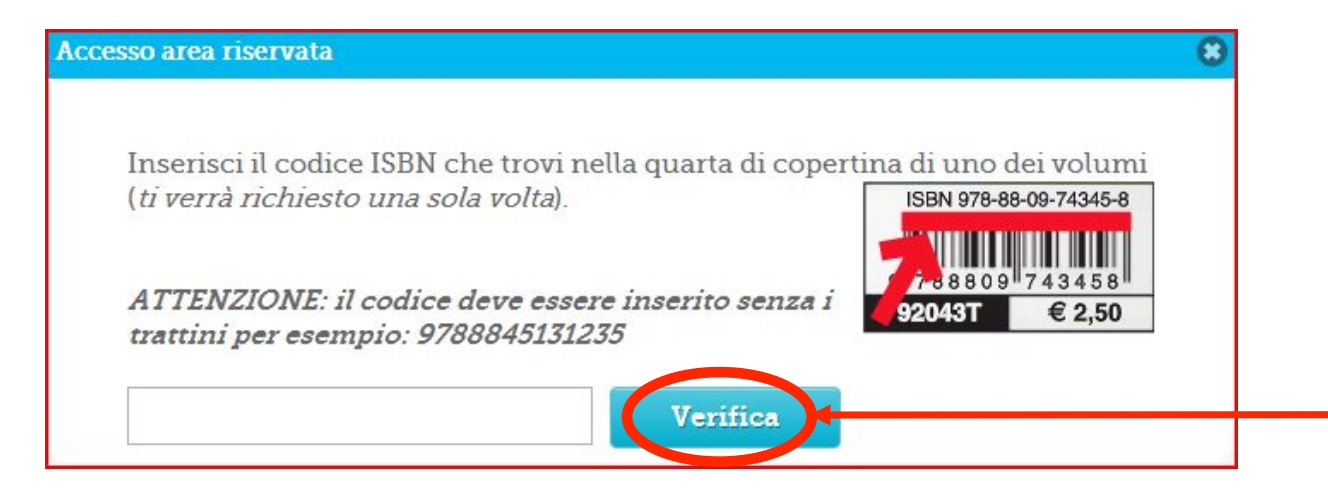

 Per salvare le modifiche cliccare "Salva profilo" in fondo alla pagina a destra.

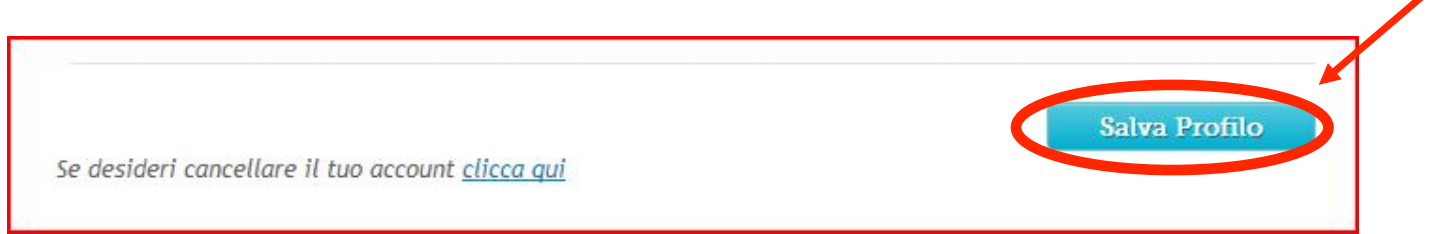

## **G**GIUNTI Scuola

 Per accedere ai materiali digitali degli altri prodotti o iniziative Giunti Scuola, spuntare la voce "Altri prodotti o iniziative". Si aprirà un menu a tendina con tutti i prodotti. Selezionare quello di interesse.

Attenzione: l'accesso alle aree didattiche riservate agli adottatari non è immediato. Verrà abilitato entro 48 ore dalla richiesta, dopo una verifica dei dati inseriti. Al momento dell'attivazione verrà inviata una mail con le istruzioni per collegarsi.

Vuoi saperne di più? Altri prodotti o iniziati omicoltà in aritmetica Le difficoltà nell'avvio alla lettoscrittura Le vacanze di Fiuto e Molla - classe prima Le vacanze di Fiuto e Molla - classe seconda Le vacanze di Fiuto e Molla - classe terza E Le vacanze di Fiuto e Molla - classe quarta Il mio Super Quaderno Italiano 1 - studenti Il mio Super Quaderno Italiano 2 - studenti Il mio Super Quaderno Italiano 3 - studenti Il mio Super Quaderno Italiano 4 - studenti Il mio Super Quaderno Italiano 5 – studenti Il mio Super Quaderno Matematica 1 – studenti Il mio Super Quaderno Matematica 2 – studenti Il mio Super Quaderno Matematica 3 – studenti Il mio Super Quaderno Matematica 4 – studenti Il mio Super Quaderno Matematica 5 – studenti

Attenzione: l'accesso alle aree didattiche riservate non è immediato. Verrà abilitato entro 48 ore dalla richiesta, dopo una verifica dei dati inseriti. Al momento dell'attivazione ti verrà inviata una mail con le istruzioni per collegarti.

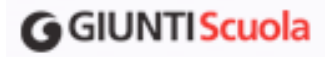

 Una volta selezionato il prodotto si apre un box: "Accesso area riservata" in cui è necessario inserire il codice ISBN che si trova nella quarta di copertina del volume acquistato, quindi cliccare su "Verifica".

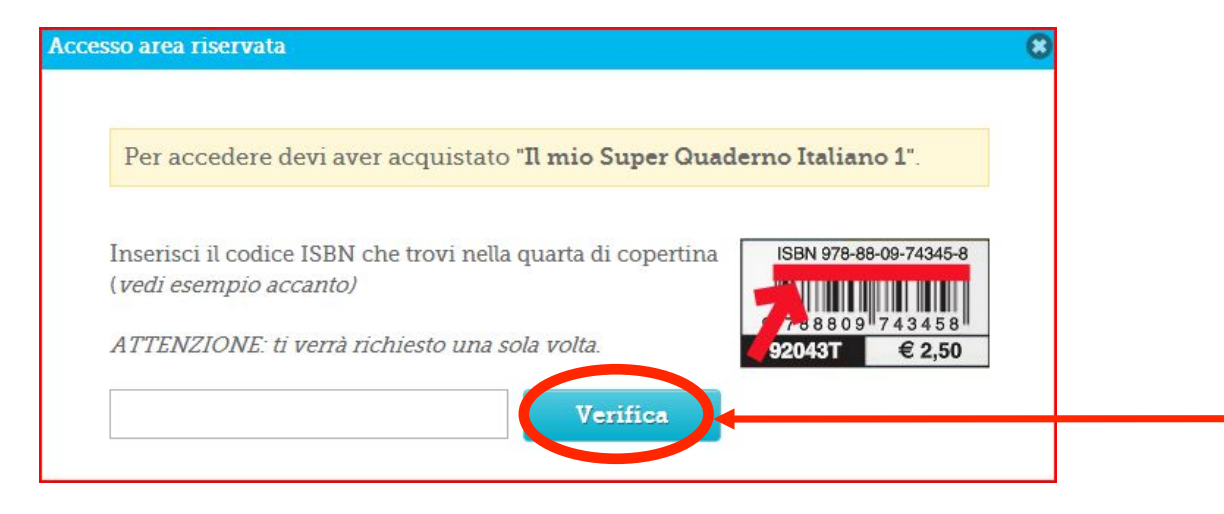

 Per salvare le modifiche cliccare "Salva profilo" in fondo alla pagina a destra.

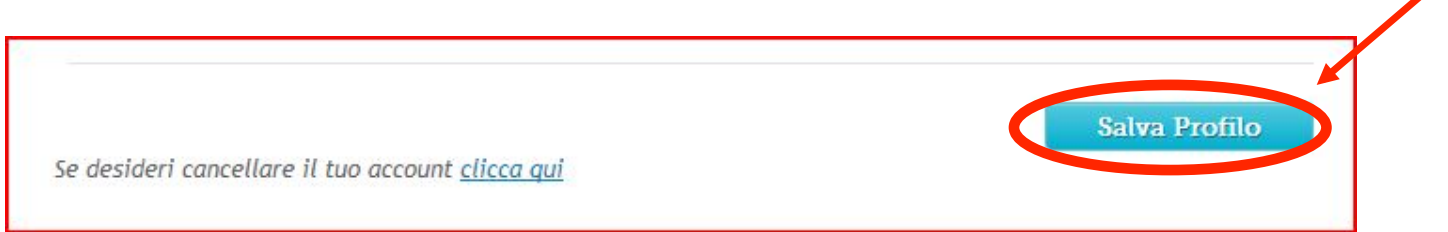